## MANUAL DE SOLICITUD DE ACTUALIZACIÓN DE INFORMACIÓN

#### 1 ACTUALIZAR SOLICITUD DE CLIENTE/PROVEEDOR

Ingresar con el usuario y contraseña.

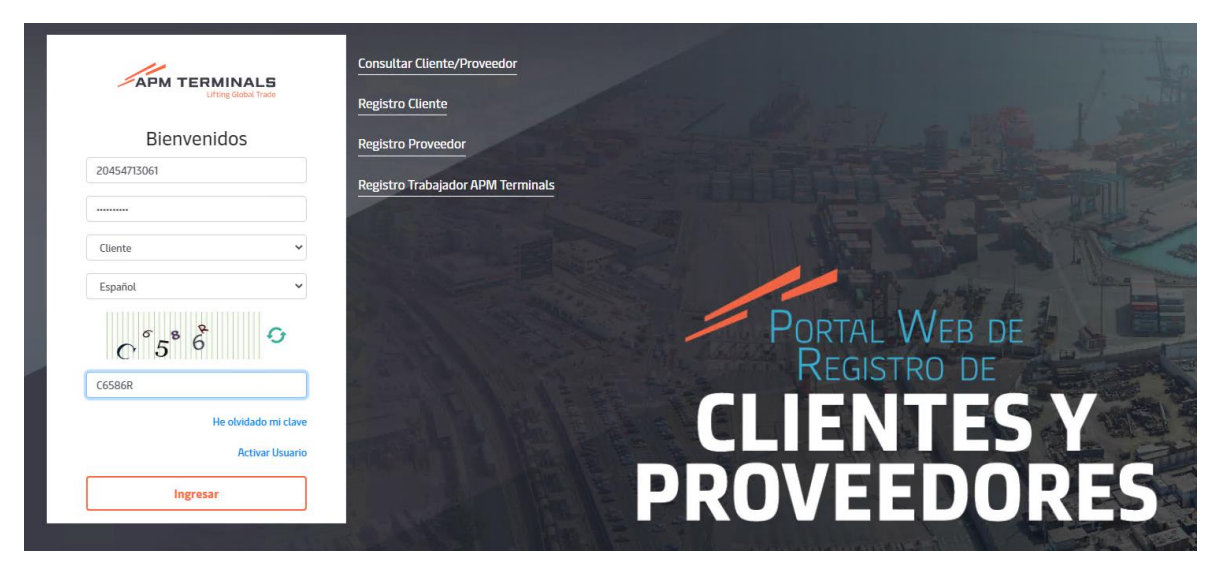

Ingresar a Perfil y clic en empresa.

| APM TERMINALS       |                                                |                                                   |                                                                                                    | -          |
|---------------------|------------------------------------------------|---------------------------------------------------|----------------------------------------------------------------------------------------------------|------------|
| 20454713061         | Cliente: 20454713061<br>Clientes & Proveedores |                                                   |                                                                                                    |            |
| E Consultas         |                                                |                                                   |                                                                                                    |            |
| Gestión de Archivos | Solicitar Modificación                         |                                                   |                                                                                                    | ← Cancelar |
| Perfil              | RESUMEN                                        | DATOS GENERALES                                   |                                                                                                    |            |
| → Empresa           | Datos Generales                                | Agencia Marítima                                  | EIFS: PENDIENTE                                                                                                    |            |
|                     | Contacto                                       | 12345                                             |                                                                                                    |            |
|                     | Documentación                                  | n Domiciliado: Si                                 |                                                                                                    |            |
|                     | Solicitud Acceso Sist.<br>Operativos           | AV. LIMA LOTE 9 MZ. G8 URB. SEMI RURAL PACHACUTEC | Estado Contribuyente: ACTIVD - Condición Domicilio: HABIDO                                                                                                    |            |
|                     |                                                | PERU<br>Lima, Lima, Comas                         | www.scom<br>51 96589547                                                                                                    |            |
|                     |                                                | Código Postal: Lima 07                            | Carreo Facturación Electrónica: SANDLOROTEO/BGMAIL.COM Carreo Recepción de Comunicados: SANDLOROTEO/BGMAIL.COM Correo Recuperación Contraseña: SANDLOROTEO/BGMAIL.COM |            |
|                     |                                                | Documento                                         | Archivo                                                                                                    |            |
|                     |                                                | Ficha Ruc                                         | h0J501_20230126171027_12_pdf                                                                                                    |            |
|                     |                                                |                                                   |                                                                                                    |            |

Clic en Solicitar Modificación

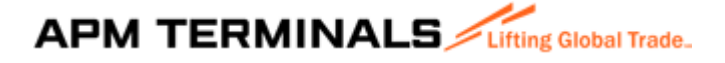

| te: 20454713061                      |                                                     |                                                                                                    |     |
|--------------------------------------|-----------------------------------------------------|----------------------------------------------------------------------------------------------------|-----|
| es & Proveedores                     |                                                     |                                                                                                    |     |
| Solicitar Modificación               |                                                     | +                                                                                                    | Can |
| RESUMEN                              | DATOS GENERALES                                     |                                                                                                    |     |
| Datos Generales                      | Agencia Marítima                                    | LIFS: PENDIENTE<br>RUC: 20454713061                                                                                                    |     |
| Documentación                        | n Domiciliado: Sí                                   | CONSORCIO JM S.A.C.                                                                                                    |     |
| Solicitud Acceso Sist.<br>Operativos | • AV. LIMA LOTE 9 MZ. GB URB. SEMI RURAL PACHACUTEC | Estado Contribuyente: ACTIVO - Condición Domicilio: HABIDO                                                                                                    |     |
|                                      | PERU<br>Lima, Lima, Comas                           | WWWJR.COM<br>51 96589547                                                                                                    |     |
|                                      | Código Postal: Lima 07                              | Correo Facturación Electrónica: SANDLDOROTEO@GMAILCOM Correo Recepción de Comunicados: SANDLDOROTEO@GMAILCOM Correo Recuperación Contraseña: SANDLDOROTEO@GMAILCOM |     |
|                                      | Documento                                           | Archivo                                                                                                    |     |
|                                      | Ficha Due                                           | 601001 20220126171027.1 2 edf                                                                                                    |     |

•

#### 1.1 DATOS GENERALES

Siguientes datos para editar.

- Domicilio Fiscal
- Departamento
- Provincia
- o Distrito
- o Teléfono
- o Página web
- Correo Facturación electrónica
- Correo de Recepción de comunicados
- Correo de Recuperación Contraseña
- o Documento: Adjuntar documento y clic en botón Siguiente

Nota: En caso de realizar cambios en domicilio Fiscal debe dar clic en Validar y clic en siguiente

# APM TERMINALS

| 1. Datos Generales                                                                  | 2. Contacto |                                                  | 3. c     | Documentación                   |                   | 4. Solicitud Acceso Sist. Operativos |
|-------------------------------------------------------------------------------------|-------------|--------------------------------------------------|----------|---------------------------------|-------------------|--------------------------------------|
| Domiciliado.*                                                                       |             | Pol Cliente*                                     |          |                                 |                   |                                      |
| sí                                                                                  | Ŧ           | AGENCIA MARÍTIMA                                 |          | ~                               |                   |                                      |
| lipo Documento:*                                                                    |             | Tax ID/TIN/VAT/RUC:*                             |          |                                 |                   |                                      |
| RUC                                                                                 | •           | 20454713061                                      |          |                                 | 🕏 Validar         |                                      |
| Nombre/Razón Social:*                                                               |             |                                                  | Dom      | icilio Fiscal:*                 |                   |                                      |
| CONSORCIO JM S.A.C.                                                                 |             |                                                  | AV. LI   | IMA LOTE 9 MZ. G8 URB. SEMI RUR | AL PACHACUTEC     |                                      |
| País:*                                                                              |             | Departamento:*                                   |          |                                 |                   |                                      |
| PERU                                                                                | •           | LIMA                                             |          | *                               |                   |                                      |
| Provincia:*                                                                         |             | Distrito:                                        |          |                                 | Código Postal:*   |                                      |
| LIMA                                                                                | -           | CHORRILLOS                                       |          | •                               | LIMA 09           |                                      |
| Teléfono.*                                                                          |             | Página Web:                                      |          |                                 |                   |                                      |
| 51 96589547                                                                         |             | WWWJR.COM                                        |          |                                 |                   |                                      |
| Correo Facturación Electrónica:*                                                    |             | Correo Recepción de Comunicados:*                |          |                                 | Correo Recuperaci | ón Contraseña:*                      |
| SANDI.DOROTEO@GMAIL.COM                                                             |             | SANDI.DOROTEO@GMAIL.COM                          |          |                                 | SANDI.DOROTEO@G   | MAIL.COM                             |
| ngresar un correo de distribución                                                   |             | Puede ingresar varios correos separados por punt | to y con | ma (;)                          |                   |                                      |
| Subir archivos [pdf,jpg].<br>El tamaño total de archivos no pueden superar los 20MB |             |                                                  |          |                                 |                   |                                      |
| Documento                                                                           |             |                                                  | Ŧ        | Estado =                        |                   |                                      |
| Ficha Ruc                                                                           |             |                                                  |          | Cargado                         | Hoja6 (3).pdf     | 0 ×                                  |
|                                                                                     |             |                                                  |          |                                 |                   |                                      |

#### 1.2 CONTACTO

Se podría aumentar un contacto en.

- o Cargo
- o Nombre
- o Apellido Paterno
- o Apellido Materno
- o Teléfono Fijo
- o Anexo
- Teléfono Móvil
- o Correo
- Clic en botón Guardar y clic en Siguiente.

| atos Generales                                                                          | 2. Contacto |                                       | 3. Documentación |                                  | 4. Solicitud Acceso Sist. Operativos |
|-----------------------------------------------------------------------------------------|-------------|---------------------------------------|------------------|----------------------------------|--------------------------------------|
| + <sub>Agregar</sub>                                                                    |             |                                       |                  |                                  | 1                                    |
| Cargo:*<br>PRUEBA ACTUALIZACION                                                         |             |                                       |                  |                                  | 🖹 Guardar 🛛 🗙                        |
| Nombre:*<br>PRUEBA ACTUALIZACION                                                        |             | Ap. Paterno:*<br>PRUEBA ACTUALIZACION |                  | Ap. Materno:<br>PRUEBA ACTUALIZA | CION                                 |
| Teléfono Fijo:*                                                                         | Anexo:      | Teléfono Movil:*                      |                  | Correo:*                         | MAULCOM                              |
| Solo ingresar los siguientes valores [A-Z,0-9,@]                                        |             |                                       |                  |                                  | minecom                              |
| ELMER SALAS DURAN<br>ADMINISTRADOR<br>SANDLDOROTEO@GMAILCOM<br>526532626 * 22   8663323 |             |                                       |                  |                                  |                                      |
|                                                                                         |             |                                       |                  |                                  |                                      |

## APM TERMINALS

### 1.3 DOCUMENTACIÓN

Se puede adjuntar documentos en caso se requiera ingresar a la terminal

| 1. Datos Generales 2. Contacto                                                                                                    |   | 3. Documentación |                             | 4. Solicitud Acceso Sist. Operativos |         |
|----------------------------------------------------------------------------------------------------|---|------------------|-----------------------------|--------------------------------------|---------|
| OnGuard Código:<br>Cargar los siguientes documentos en caso se requiera ingresar a la terminal<br>Para mayor información acceder al siguiente enlace<br>Subra tritoxios (pdf)<br>El tamáte total da activos no pueden superar los 2008 |   |                  |                             |                                      |         |
| Documento                                                                                                    | Ŧ | Estado =         |                             |                                      |         |
| Hoja simple membretada con información de la empresa                                                                                                    |   | Cargado          | Hoja6 (1).pdf               |                                      | )×      |
| Ficha RUC                                                                                                    |   | Cargado          | Hoja6 (2).pdf               |                                      | )×      |
| Registro de la SUNARP                                                                                                    |   | Cargado          | Hoja6 (3).pdf               |                                      | ) ×     |
| DNI del Gerente General o Representante Legal                                                                                                    |   | Cargado          | Hoja6 (4).pdf               |                                      | ) ×     |
| Cartilla de Firmas del personal autorizado autorizado con los E-MAIL correspondiente                                                                                                    |   | Cargado          | Hoja10 (5).pdf              |                                      | ) ×     |
| Licencia vigente emitida por la Autoridad Portuaria Nacional para operar como Agencia Marítima                                                                                                    |   | Cargado          | h0JS01_20230126171027_1_pdf | f                                    | )×      |
|                                                                                                    |   |                  |                             | Anterior                             | Siguien |

### 1.4 SOLICITUD ACCESO SIST.OPERATIVOS

Seleccionar el acceso que se requiere, clic en Guardar Cambios

| ardar Cambios                                                                                                    |              |                       |   |            |         |                              |                                      | ← C |
|----------------------------------------------------------------------------------------------------|--------------|-----------------------|---|------------|---------|------------------------------|--------------------------------------|-----|
|                                                                                                    |              |                       |   |            |         |                              |                                      |     |
| atos Generales 2. Contacto                                                                                                    |              |                       |   | 3. Documer | itación |                              | 4. Solicitud Acceso Sist. Operativos |     |
| :<br>caso requerir acceso a alguno de los sistemas, completar la siguiente información<br>a mayor información acceder al siguiente enlace | n.           |                       |   |            |         |                              |                                      |     |
| Acceso Sist. Operativos EXTRANET                                                                                                    | Acceso       | Sist. Operativos MOS  | Т |            |         |                              |                                      |     |
| Solicita Acceso                                                                                                    | $\checkmark$ | Solicita Acceso       |   |            |         |                              |                                      |     |
| peraciones                                                                                                    |              |                       |   |            |         |                              |                                      |     |
| elección múltiple                                                                                                    |              |                       |   |            |         |                              |                                      |     |
| les enviar tus consultas a las siguientes cuentas: contenedores.clientes@apmterminals.com o cargage                                       | neral.clie   | ntes@apmterminals.com |   |            |         |                              |                                      |     |
| arctimos (pór).<br>maño total de archivos no pueden superar los 20MB                                                                      |              |                       |   |            |         |                              |                                      |     |
| ocumento                                                                                                    | Ŧ            | Acceso                | Ŧ | Estado     | Ŧ       |                              |                                      |     |
| noria da nodaras dal Don Lagal (*00 días maximo dosda la forba do expedición                                                              | 1)           |                       |   | Cargado    |         | h0JS01_20230126171027_12.pdf | 0                                    | ×   |
| genda de poderes del riep. cegar (* 50 días maximo desde la recha de expedición                                                           |              |                       |   | Cargado    |         | Hoja6.pdf                    | 0                                    | ×   |
| pounento de Identidad del Rep. Legal (* 90 días maximo desde la fecha de expedición                                                       | licion)      |                       |   |            |         |                              |                                      |     |

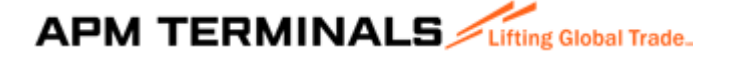

Mensaje de éxito al crear la solicitud.

| ud de Cliente Nro. C-<br>s & Proveedores / Editar Solicitud Clien                                                                   | nte                                                    |                          |         | so         | LICITUD NRO. 416 R | REGISTRADA CON ÉXITO. SE ENVIARA UN C | ORREO DE CONFIRMACIÓN A LA DIRECCIÓN SAND | LDOROTEO@GM |
|----------------------------------------------------------------------------------------------------|--------------------------------------------------------|--------------------------|---------|------------|--------------------|---------------------------------------|-------------------------------------------|-------------|
| uardar Cambios                                                                                                    |                                                        |                          |         | _          |                    |                                       |                                           | ← Ca        |
| Datos Generales                                                                                                    | 2. Contacto                                            |                          |         | 3. Documen | itación            |                                       | 4. Solicitud Acceso Sist. Operativos      | Per         |
| i caso requerir acceso a alguno de los siste<br>ara mayor información acceder al siguiente                                          | emas, completar la siguiente información.<br>e enlace  |                          |         |            |                    |                                       |                                           |             |
| Acceso Sist. Operativos EXTRANET                                                                                                    | AC                                                     | )<br>ceso Sist. Operativ | os MOST |            |                    |                                       |                                           |             |
| Solicita Acceso                                                                                                    |                                                        | ✓ Solicita Acceso        | 0       |            |                    |                                       |                                           |             |
| Operaciones                                                                                                    |                                                        |                          |         |            |                    |                                       |                                           |             |
| Selección múltiple                                                                                                    |                                                        |                          |         |            |                    |                                       |                                           |             |
| edes enviar tus consultas a las siguientes cuentas: co<br>bir archivos (pdf).<br>tamaño total de archivos no pueden superar los 20M | ntenedores.clientes@apmterminals.com o cargagener<br>B | ral.clientes@apmtermin   | als.com |            |                    |                                       |                                           |             |
| Documento                                                                                                    |                                                        | = Acceso                 | ÷       | Estado     | Ŧ                  |                                       |                                           |             |
| Vigencia de poderes del Rep. Legal (* 90 dí                                                                                         | as maximo desde la fecha de expedición)                |                          |         | Cargado    | h                  | n0JS01_20230126171027_12pdf           |                                           | ) ×         |
|                                                                                                    | 90 días maximo desde la fecha de expedici              | ión)                     |         | Cargado    | н                  | loja6.pdf                             |                                           | ) ×         |
| Documento de Identidad del Rep. Legal (* 9                                                                                          |                                                        |                          |         |            |                    |                                       |                                           |             |

• Correo de registro de cliente

APMTC AUTOMATICO «cellao\_apmtc\_automatico@apmterminalscallao.com.pe» 2301 (hace 3 minutos) 🖈 <table-cell> . :

Solicitud de: Modificación de Cliente, Documentación(Ingreso al terminal) y Acceso a los sistemas de APMTC

Atentamente,